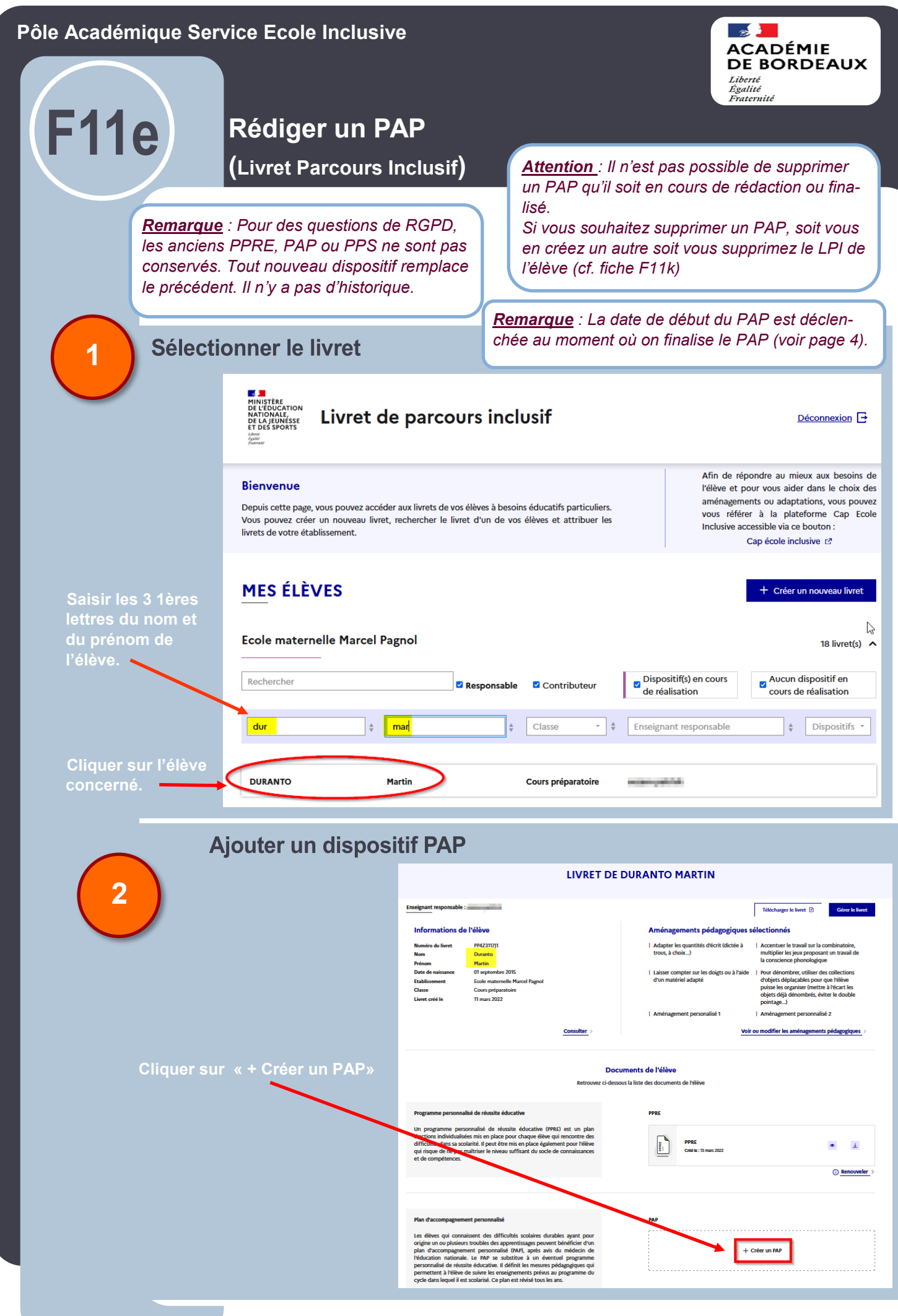

| Pôle Académique Service Ecole Inclusive                               |                                                                                                    |                                                                                                    |  |  |
|-----------------------------------------------------------------------|----------------------------------------------------------------------------------------------------|----------------------------------------------------------------------------------------------------|--|--|
|                                                                       |                                                                                                    | Liberté<br>Égalité<br>Fraternité                                                                                                    |  |  |
| l F11e                                                                | Rédiger un PAP                                                                                                    |                                                                                                    |  |  |
|                                                                       | (Livret Parcours Inclusif)                                                                                                    |                                                                                                    |  |  |
|                                                                       |                                                                                                    |                                                                                                    |  |  |
| Importer l'avis médical                                               |                                                                                                    |                                                                                                    |  |  |
| 3                                                                     | CRÉER UN PAP                                                                                                    |                                                                                                    |  |  |
|                                                                       | Avis médical     Informations préliminaires     Analyse pédage                                                                                                    | ogique Mise en oeuvre                                                                                                    |  |  |
|                                                                       | Avis médical         Dans le cadre de l'élaboration d'un PAP, le constat des trouble           qu'il réalise et, le cas échéant, des bilans psychologiques et pa<br>de la mise en place d'un plan d'accompagnement personnalis | s est fait par le médecin de l'éducation nationale au vu de l'examen<br>ramédicaux réalisés auprès de l'élève. Il rend un avis sur la pertinence<br>é. |  |  |
| Importer l'avis<br>médical                                            |                                                                                                    |                                                                                                    |  |  |
|                                                                       | Recueil de l'avis du médecin Il est obligatoire de recueillir l'avis du médecin pour la mise en place d'un PAP. Le formulaire, à communiquer au médecin pour avis, est à télécharger ci-contre : 上                             |                                                                                                    |  |  |
| Saisir la date de l'avis médical.                                     |                                                                                                    |                                                                                                    |  |  |
| Cliquer sur Enre-                                                     | Clianuar aux Enno                                                                                                    |                                                                                                    |  |  |
| gistrer » si vous                                                     | vous                                                                                                    |                                                                                                    |  |  |
| la saisie du PAP                                                      | ez arrêter + Importer ici l'avis médical, si celui-ci est favorable à la mise en place d'un PAP* Date de l'avis du médiceln :* 🗎 11/03/2022 Elasse: Cours prénaratoire                                                         |                                                                                                    |  |  |
| et la reprendre<br>ultérieurement.                                    | Vous avez sélectionné le fichier : <sup>12</sup> Avis médical Duranto Martin,pdf                                                                                                    |                                                                                                    |  |  |
| Enregistrer                                                           |                                                                                                    |                                                                                                    |  |  |
| « Suivant »                                                           |                                                                                                    |                                                                                                    |  |  |
|                                                                       |                                                                                                    |                                                                                                    |  |  |
| Renseigner les informations préliminaires                             |                                                                                                    |                                                                                                    |  |  |
| ( 4 )                                                                 | CRÉER UN PAP                                                                                                    |                                                                                                    |  |  |
|                                                                       | Avis médical Informations préliminaires Analyse pédag                                                                                                    | gogique Mise en ocuvre                                                                                                    |  |  |
|                                                                       | Informations préliminaires Pour passer à l'étape suivante, veuillez complèter la date<br>tableau, les participants, parents et professionnels concer                                                                           | de la réunion de l'équipe pédagogique et renseigner dans le<br>més y compris.                                                                          |  |  |
| uonan, na per superius, per sus et protessorines concernes y comptis. |                                                                                                    |                                                                                                    |  |  |
| Personnes participant à l'élaboration du PAP                          |                                                                                                    |                                                                                                    |  |  |
| Saisir la date Date 11/03/2022 •                                      |                                                                                                    |                                                                                                    |  |  |
| Ajouter les perso                                                     | Informations des participants à l'élaboration du PAP<br>(i) Pour renseigner un participant, tous les champs du tableau doivent être salds.                                                                                     | *Champ(% schilgstoins)                                                                                                    |  |  |
| participant à l'éla<br>tion du PAP.                                   | bora- Nom* Prénom* Fonction*                                                                                                    |                                                                                                    |  |  |
| Ces personnes pe                                                      | ourront Duran Sylvie Professeur                                                                                                    | rrançais D                                                                                                    |  |  |
| être mobilisées lo<br>la mise en œuvre                                | ors de Barna Léa Professeur                                                                                                    | Mathématiques                                                                                                    |  |  |
| page 4)                                                               | Girard Paul Autres                                                                                                    | Orthophoniste                                                                                                    |  |  |
|                                                                       | Duranto Luc Parent / Représentant                                                                                                    | lég ∽ 0                                                                                                    |  |  |
|                                                                       | Personnel de direction                                                                                                    | Directeur d'ecole                                                                                                    |  |  |
| + Ajouter on participant                                              |                                                                                                    |                                                                                                    |  |  |
| Cliquer « Suivant                                                     | Suivant »                                                                                                    |                                                                                                    |  |  |
|                                                                       |                                                                                                    |                                                                                                    |  |  |
|                                                                       |                                                                                                    |                                                                                                    |  |  |

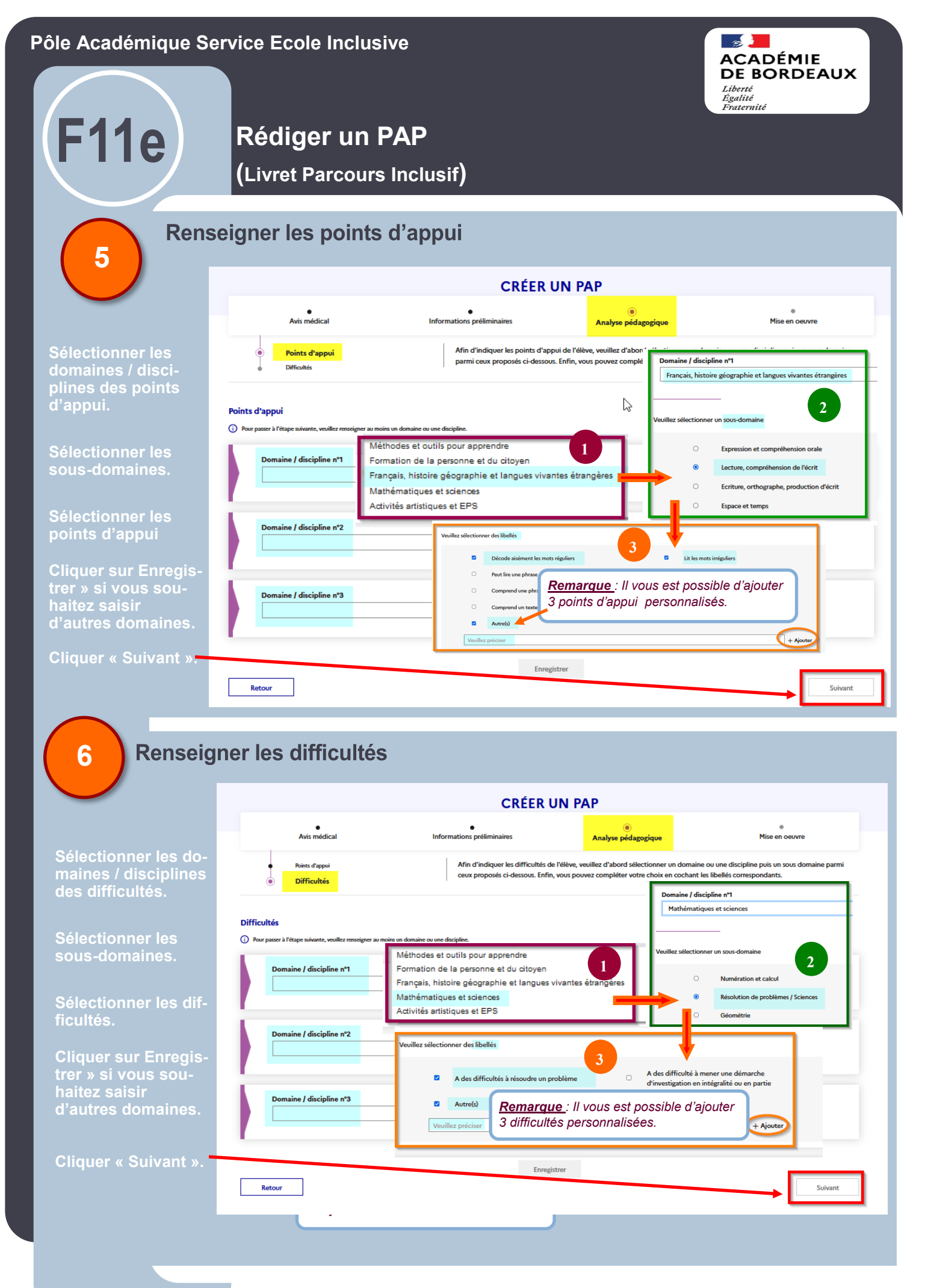

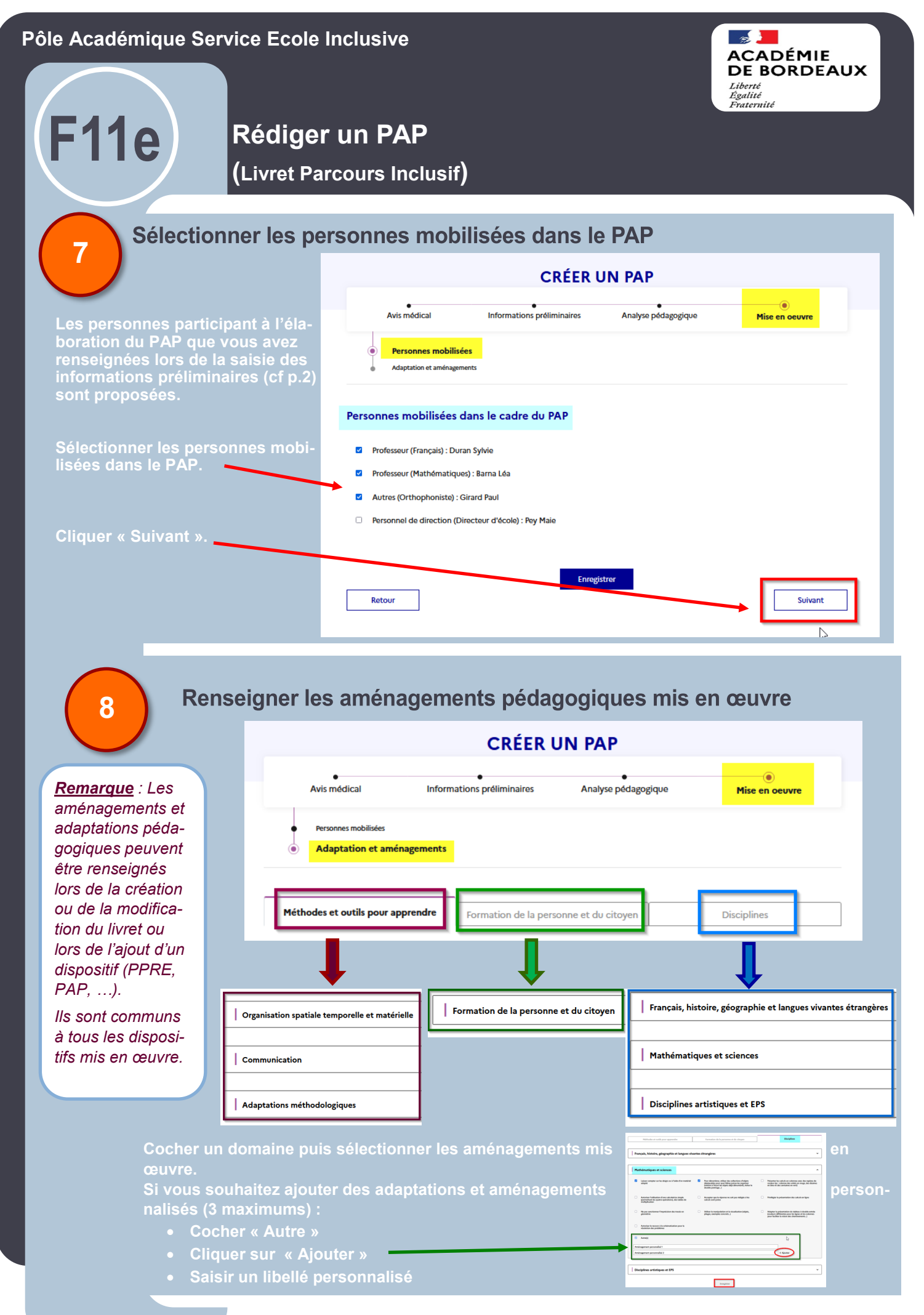

| Pôle Académique Service Ecole Inclusiv                                                                                                    |                                                                                                    |                                                                                                    |  |
|----------------------------------------------------------------------------------------------------|----------------------------------------------------------------------------------------------------|----------------------------------------------------------------------------------------------------|--|
| F11e<br>Rédiger un PA<br>(Livret Parcours In                                                                                                    | AP<br>nclusif)                                                                                                    | Liber BORDEAUX<br>Liber<br>Égalité<br>Fraternité                                                                                                    |  |
|                                                                                                    |                                                                                                    |                                                                                                    |  |
| 9 Finaliser le PAP                                                                                                    |                                                                                                    |                                                                                                    |  |
| Cliquer sur « Finaliser le PAF                                                                                                    | > »                                                                                                    |                                                                                                    |  |
| CRÉER UN PAP                                                                                                    |                                                                                                    |                                                                                                    |  |
| Avis médical Informations préliminaires Analyse pédagogio                                                                                                    | que Mise en oeuvre                                                                                                   |                                                                                                    |  |
| Personnes mobilisées     Adaptation et aménagements                                                                                                    | Cliquer une 2ème fois sur<br>« Finaliser                                                                             |                                                                                                    |  |
| Méthodes et outils pour apprendre Formation de la personne et du cituen                                                                                                    | Disciplines                                                                                                    |                                                                                                    |  |
|                                                                                                    | Finaliser le PAP                                                                                                    |                                                                                                    |  |
| Français, histoire, géographie et langues vivantes étrangères                                                                                                    | Souhaitez-vous finaliser la création de ce document ?<br>En confirmant, aucune modification ne pourra être apportée. |                                                                                                    |  |
|                                                                                                    |                                                                                                    |                                                                                                    |  |
|                                                                                                    |                                                                                                    | Finaliser Annuler                                                                                                    |  |
| Disciplines artistiques et EPS Enregistrer Retour                                                                                                    | Finaliser le PAP                                                                                                    | <ul> <li>Le PAP a été créé et ajouté dans la liste de<br/>document</li> </ul>                                                                                                    |  |
|                                                                                                    |                                                                                                    |                                                                                                    |  |
| 10 Imprimer le PAP                                                                                                    |                                                                                                    | Image: Académie :     Académie de Lyon     13/03/2022       MINISTÈRE DE L'ÉDUCATION ALE,<br>DE L'ÉDUCATION ALE,<br>ET DÉS SPORTS     Année scolaire :     2021-2022       Villioner :     PP4Z3117/1     PP4Z3117/1 |  |
|                                                                                                    |                                                                                                    | Vu le code de l'éducation et notamment ses articles L311-7 et D311-13<br>L'avis médical favorable a été émis le 11,03/2022 et est disponible en annexe.                                                              |  |
|                                                                                                    |                                                                                                    | Nom de l'élève : DURANTO                                                                                                    |  |
| Cliquer sur l'œil ou le symbole de téléchargen                                                                                                    | Prénom de l'élève :     Martin       Sexe :     M X     F     Non spécifié                                           |                                                                                                    |  |
|                                                                                                    |                                                                                                    | Date de naissance : 01/09/2015                                                                                                    |  |
| Plan d'accompagnement personnalisé<br>Les élèves qui connaissent des difficultés scolaires durables ayant pour                                                                                                    | PAP                                                                                                    |                                                                                                    |  |
| origine un ou plusieurs troubles des apprentissages peuvent bénéficier d'un<br>plan d'accompagnement personnalisé (PAP), après avis du médecin de<br>l'éducation nationale. Le PAP se substitue à un éventuel programme        | PAP<br>Créé le : 13 mars 2022                                                                                        | <u>ب</u>                                                                                                    |  |
| personnalisé de réussite éducative. Il définit les mesures pédagogiques qui<br>permettent à l'élève de suivre les enseignements prévus au programme du<br>cycle dans lequel il est scolarisé. Ce plan est révisé tous les ans. |                                                                                                    | Renouveler >                                                                                                    |  |
|                                                                                                    |                                                                                                    |                                                                                                    |  |